Beste ouders/verzorgers,

### **APP installeren**

Ga naar de APP-store of GooglePlaystore en zoek op 'SchoolsUnited'. U vindt dan de nieuwe APP onder de naam 'SchoolsUnited'. De oude APP staat onder 'School APP'.

#### STAP 1: Download en open de APP.

| 📶 T-Mobile NL 奈             | 13:41    | ( ) |
|-----------------------------|----------|-----|
|                             | Accounts | *   |
| Skies uw taal               |          |     |
| Sen nieuwe school toevoegen |          |     |
| Profiel foto                |          |     |
| Pushnotifica                | ties     |     |
| app version: 5.0.0          | (10)     |     |

#### STAP 2: Klik op 'Een nieuwe school toevoegen'

| 🕒 Een nieuwe school toevoegen |
|-------------------------------|
| Schooluri WWW.                |
| E-mail address                |
| Password                      |
| School toevoegen              |

- > Typ hier het adres van de website van de school: www.obsdeeiber.nl
- > Het e-mailadres en het wachtwoord is hetzelfde als bij de oude APP.

#### Wachtwoord vergeten of nieuwe gebruiker?

- Ga naar de <u>website</u> van de school.
- > Klik op 'Ouders' en vervolgens op 'Ouderportaal'
- Onderstaand scherm verschijnt:

| Inloggen op ons ouderportaal    |                                         |
|---------------------------------|-----------------------------------------|
| E-mailadres                     |                                         |
| Wachtwoord                      |                                         |
|                                 | Login                                   |
| Wachtwoord vergeten?            |                                         |
| Eenmalige registratie als ouder |                                         |
| Voornaam                        |                                         |
| Achternaam (*)                  |                                         |
| E-mailadres (*)                 |                                         |
| Activatiecode (*)               |                                         |
|                                 | (*) Deze velden zijn verplicht!         |
|                                 | Registreren Instructievideo registratie |

#### Wachtwoord kwijt?

Klik op 'Wachtwoord vergeten?'

#### Nieuwe gebruiker?

Vul de velden bij 'Eenmalige registratie als ouder' in.

De activatiecode voor onze school is: obsdeeiber

## Instellingen wijzigen

Wilt u instellingen wijzigen, ga dan in de APP naar het 'hamburgermenu'. Zie pijl in afbeelding hieronder.

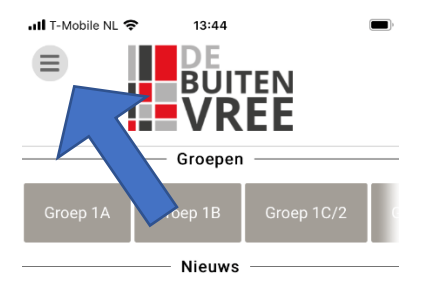

Ga naar onderen en klik op 'accounts'.

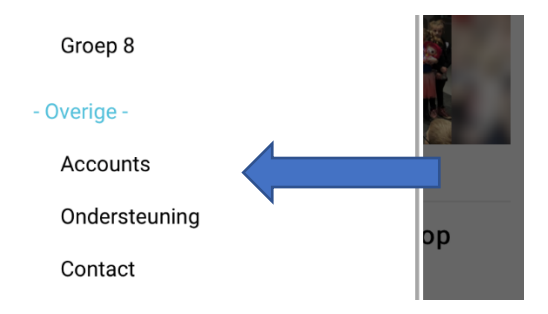

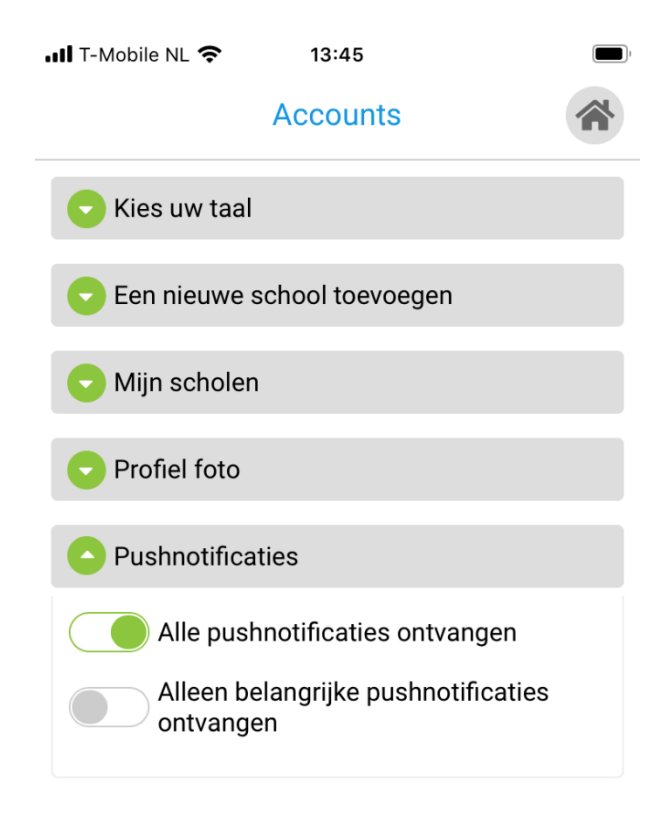

# Pushnotificaties

Het is belangrijk dat u de pushnotificaties aanzet, zodat u geen (belangrijke) mededelingen mist.

Mochten er vragen zijn dan kunt u contact opnemen met <u>cmeiringh@sg-owsa.nl</u> of <u>ghaandrikman@sg-owsa.nl</u>